# Tambor

# INSTRUCTIVO DE USUARIO

Módulo de Taller

Crear un Vehículo

(desde la cotización)

Agosto 2024

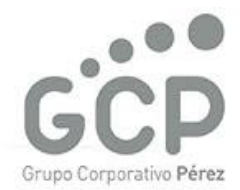

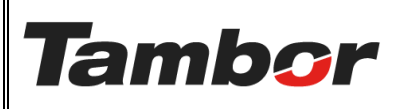

Odoo Módulo de Taller Crear un Vehículo VERSIÓN: 01

ELABORACIÓN: agosto de 2024

**REVISIÓN:** agosto de 2024

PÁGINA: 2 DE 8

# CONTENIDO

| 1. CR  | EAR UN CLIENTE                                                      |          | 3  |
|--------|---------------------------------------------------------------------|----------|----|
| 1.1.   | ¿Qué es?                                                            |          | 3  |
| 1.2.   | Información del Cliente obligatoria para creación                   |          | 3  |
| 1.3.   | Información del Cliente obligatoria para facturación <b>¡Error!</b> | Marcador | no |
| defini | do.                                                                 |          |    |
| 1.4.   | Composición de la pantalla "Creación de Cliente"                    |          | 3  |
| 1.5.   | Procedimiento Paso a Paso (Desde la cotización)                     |          | 4  |

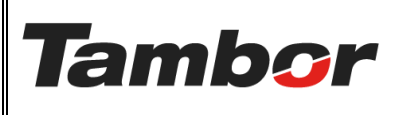

VERSIÓN: 01

ELABORACIÓN: agosto de 2024

**REVISIÓN:** agosto de 2024

PÁGINA: 3 DE 8

# 1. CREAR UN VEHÍCULO

# 1.1. ¿Qué es?

Vehículos que no están registrados en la base de datos de Tambor (no se han atendido en nuestras tiendas), a los cuales se requiere realizar una cotización.

### 1.2. Información del Vehículo obligatoria para creación

- a. Modelo
- b. Propietario
- c. Matrícula / Placa / año
- d. Tipo de Transmisión (manual o atuomática)
- e. Tipo de cliente (individual o empresa)
- f. Número de teléfono (celular o fijo residencial).

#### 1.3. Composición de la pantalla "Creación de Cliente"

| TOYOTA/RAV4                            |                        | → Modelo del auto                           |                  |                    |
|----------------------------------------|------------------------|---------------------------------------------|------------------|--------------------|
| Motivo de exclusión<br>DATOS GENERALES |                        | DATOS ESPECÍFICOS                           |                  | Cliente            |
| Asignar VIN                            | e.g. 1FVACWCT67HY22127 | Tipo de vehículo                            | Automóvil        | 1                  |
| Vehículo                               |                        | Tipo de registro                            | Taller Vehicular |                    |
| Año del Vehículo                       |                        | Propietario                                 | HERMINIA CHAV    | ARRÍA – 4-126-2335 |
| 🞨 Color Externo                        |                        | Contacto                                    |                  |                    |
| 🞨 Color Interno                        |                        | Vehículo relacionado                        |                  | Placa              |
| ategoría                               | SMALL SUV              | Matrícula                                   | CN1776           | - Incon            |
| abricante                              | ΤΟΥΟΤΑ                 | Código del Vehículo                         |                  |                    |
| Condición                              |                        | <ul> <li>Carrocería del Vehículo</li> </ul> |                  |                    |
| GARANTÍA Y DOCUME                      | NTACIÓN                | Motor del Vehículo<br>VIN Motor             |                  |                    |
| Fecha de inicio de<br>garantía         |                        | Clase                                       |                  |                    |

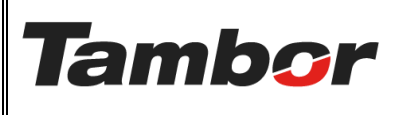

ELABORACIÓN: agosto de 2024

**REVISIÓN:** agosto de 2024

PÁGINA: 4 DE 8

#### 1.4. Procedimiento Paso a Paso (Desde la cotización)

- a. Acceder a Odoo (ver Instructivo "Acceder al Sistema").
- b. Acceder al Módulo de Taller (ver instructivo "Acceder al Módulo de Taller").
- c. Crear una Cotización (ver Instructivo "Crear una Cotización") realizar las actividades a, b, c, d, e, f, g.
- d. Se muestra en la pantalla de "Cotización Taller" la Sección "Vehículo" al colocar el número de placa, no aparece registrado en la base de datos.

| Cotización de Taller                               |                    | ×                                         |
|----------------------------------------------------|--------------------|-------------------------------------------|
| Cliente Daphne Bouche                              | Lista de precios   | Lista de precios PAB predeterminada (USD) |
|                                                    | Sucursal           | Dorado                                    |
|                                                    | Equipo de ventas   | Ventas                                    |
| BÚSQUEDA POR VEHÍCULO                              |                    |                                           |
| Vehículo AP0314                                    | Agregar a la cotiz | ación O Cotizar con vehículo              |
| Crear "AP0314"<br>Crear y editar                   |                    | <ul> <li>Cotizar sin vehículo</li> </ul>  |
| Servicios Productos Paquete Kit Plan de mantenimie | ento Subcontrato   |                                           |
| Servicio Tipo                                      |                    | Cantidad Precio reco 🛫                    |
| Agregar una línea                                  |                    |                                           |
|                                                    |                    |                                           |
|                                                    |                    |                                           |
|                                                    |                    |                                           |
|                                                    |                    | -                                         |
| Cotizar Cancelar                                   |                    |                                           |

e. Pulsar el enlace "Crear y editar" para crear el vehículo.

|                      | INSTRUCTIVO DE LISUARIO  |                         | VERSIÓN: 01                                |  |
|----------------------|--------------------------|-------------------------|--------------------------------------------|--|
|                      | Odoc                     |                         | ELABORACIÓN: agosto de 2024                |  |
| mpor                 | Módulo de                | Taller                  | REVISIÓN: agosto de 2024<br>PÁGINA: 5 DE 8 |  |
|                      | Crear un V               | ehículo                 |                                            |  |
|                      |                          |                         |                                            |  |
| Cotización de Taller |                          |                         | ×                                          |  |
| Cliente Daphne Boud  | he                       | Lista de precios        | de precios PAB predeterminada (USD)        |  |
|                      |                          | Sucursal Dorac          | oto                                        |  |
|                      |                          | Equipo de ventas Venta  | s                                          |  |
| BÚSQUEDA POR VEHÍC   | ULO                      |                         |                                            |  |
| Vehículo AP0314      |                          | Agregar a la cotización | O Cotizar con vehículo                     |  |
| Crear '              | 'AP0314"                 |                         | <ul> <li>Cotizar sin vehículo</li> </ul>   |  |
| Crear y              | / editar                 | ininte Cuberntete       |                                            |  |
| f So muostr          | a la pantalla "Croar Voh | ículo"                  |                                            |  |
|                      |                          |                         |                                            |  |
| Crear Veniculo       |                          |                         | *                                          |  |
| Modelo               |                          |                         | Î                                          |  |
| e.g. Mode            | el S                     |                         |                                            |  |
| Motivo de exclusión  |                          |                         |                                            |  |
| DATOS GENERALES      |                          | DATOS ESPECÍFICOS       |                                            |  |
| Asignar VIN          | e.g. 1FVACWCT67HY22127   | Tipo de vehículo        |                                            |  |
| Vehículo             |                          | Tipo de registro        | Taller Vehicular                           |  |
| Año del Vehículo     |                          | Propietario             | Daphne Bouche – 8-807-1656                 |  |
| 🎨 Color Externo      |                          | Contacto                |                                            |  |
| Categoría            |                          | Vehículo relacionado    |                                            |  |

g. Completar la información del vehículo (con la que se cuenta en el momento).

Matrícula

Chasis

Código del Vehículo Carrocería del Vehículo

Detalle del chasis

e.g. PAE-326

- Escoger Marca y Modelo del vehículo. (escribir marca y modelo)
- Si no existe, enviar correo al responsable de crear vehículos.

Marca

Condición

Fecha de inicio de

Guardar y cerrar

GARANTÍA Y DOCUMENTACIÓN

Descartar

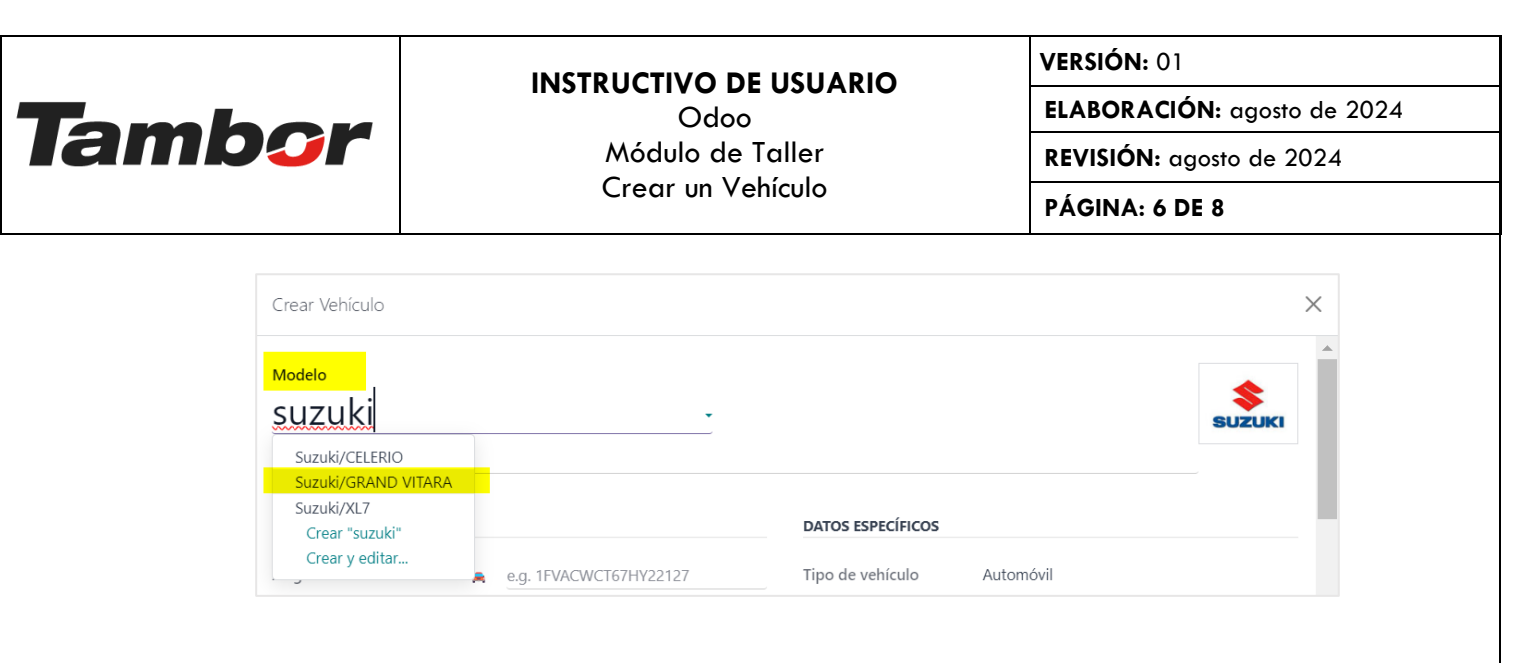

- En la sección "Año" colocar el año del vehículo
  - De no estar el año a simple escogencia, pulsar el vínculo "Buscar más".

| Vehículo                   |                    | Tipo de registro        | Taller Vehicular           |
|----------------------------|--------------------|-------------------------|----------------------------|
| Año del Vehículo           |                    | Propietario             | Daphne Bouche – 8-807-1656 |
| 🎨 Color Externo            | 2023               | Contacto                |                            |
| Color Interno              | 2018               | Vehículo relacionado    |                            |
| Categoría                  | 2018               | Matrícula               | AP0314                     |
| Marca                      | 2016               | Código del Vehículo     |                            |
| Condición                  | 2020               | Carrocería del Vehículo |                            |
| Condicion                  | 2021               | Charie                  |                            |
|                            | 2022               | Chasis                  |                            |
| GARANTIA Y DOCUMENTA       | Buscar más         | Detalle del chasis      |                            |
| Currel and a second second | Empiece a escribir |                         |                            |
| Guardar y cerrar Desc.     |                    |                         |                            |

- En la sección "Transmisión" escoger el tipo de transmisión del vehículo.
  - $\circ$  Manual o automática.

|                                                            |                       | VERSIÓN: 01                                     |
|------------------------------------------------------------|-----------------------|-------------------------------------------------|
| Tombon                                                     | Odoo                  | ELABORACIÓN: agosto de 2024                     |
| lampor                                                     | Módulo de Taller      | <b>REVISIÓN:</b> agosto de 2024                 |
|                                                            | Crear un Vehículo     | PÁGINA: 7 DE 8                                  |
| GARANTÍA Y De<br>Fecha de inicio<br>garantía               | UMENTACIÓN Detalle de | l chasis                                        |
| Fecha de fin de<br>garantía<br>Terminos y con              | ciones VIN Motor      | Vehículo                                        |
| te garantia<br>Fecha de Venci<br>de SOAT<br>¿Tiene seguro? | ento Clase Transmisió | in <u>Manual</u><br>otencia Automático<br>orque |

- Colocar información adicional que se tenga:
  - Color externo e interno
  - Información del motor y la transmisión.
  - Información de la garantía.
- h. Pulsar el botón "Guardar y Cerrar" para finalizar el registro del vehículo. De lo contrario, pulsar el botón "Descartar".

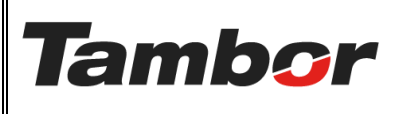

#### INSTRUCTIVO DE USUARIO

Odoo Módulo de Taller Crear un Vehículo VERSIÓN: 01

ELABORACIÓN: agosto de 2024

**REVISIÓN:** agosto de 2024

PÁGINA: 8 DE 8

| Modelo                   |                        |                         |                            |  |
|--------------------------|------------------------|-------------------------|----------------------------|--|
| Suzuki/GR                | AND VITARA             |                         | SL                         |  |
| Motivo de exclusión      |                        |                         | -                          |  |
| DATOS GENERALES          |                        | DATOS ESPECÍFICOS       |                            |  |
| Asignar VIN              | e.g. 1FVACWCT67HY22127 | Tipo de vehículo        | Automóvil                  |  |
| Vehículo                 |                        | Tipo de registro        | Taller Vehicular           |  |
| Año del Vehículo         | 2016                   | Propietario             | Daphne Bouche – 8-807-1656 |  |
| 🞨 Color Externo          |                        | Contacto                |                            |  |
| < Color Interno          |                        | Vehículo relacionado    |                            |  |
| Categoría                | SMALL SUV              | Matrícula               | AP0314                     |  |
| Marca                    | Suzuki                 | Código del Vehículo     |                            |  |
| Condición                |                        | Carrocería del Vehículo |                            |  |
|                          |                        | Chasis                  |                            |  |
| GARANTÍA Y DOCUMENTACIÓN |                        | Detalle del chasis      |                            |  |